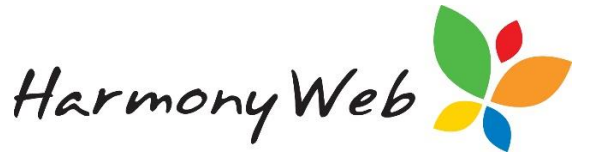

# How to Export Family Details

You can now print/download a pdf copy of your family's details including parent, contact and children information.

To do this click on the Childcare menu

#### Select Parent/Guardians

|                      | Fee Schedules<br>Holiday Periods |                         |                       |            |                    |                  |            |                     |                                  |   |    |     |            |     |
|----------------------|----------------------------------|-------------------------|-----------------------|------------|--------------------|------------------|------------|---------------------|----------------------------------|---|----|-----|------------|-----|
|                      |                                  |                         |                       |            |                    |                  |            |                     |                                  |   |    |     |            |     |
| Child ~<br>Firstname | Child ~<br>Surname               | Guardian ~<br>Firstname | Guardian ~<br>Surname | CCS ~<br>% | Fortnig v<br>Hours | CCS v<br>YTD Abs | Withheld ~ | Guardian<br>Balance | Timesheet ~<br>~ Balance<br>Date | м | Tu | ~ w | ~ Th       | ~   |
| Emilia               | Jones                            | Enzo                    | Jones                 |            |                    |                  |            | \$0.00 G            | i .                              | Y |    |     | Y          |     |
| Katie                | Bell                             | Deborah                 | Bell                  |            |                    |                  |            | \$0.00 G            | i                                |   |    |     |            |     |
| Melanie              | Butler                           | Charles                 | Butler                |            |                    |                  |            | -\$8,613.60 G       | i                                | Y |    |     |            |     |
| Melanie              | Butler                           | Brendan                 | Adams                 |            |                    |                  |            | \$0.00 G            | i                                |   |    |     |            |     |
| Alyssa               | Whittle                          | Casey                   | Whittle               |            |                    |                  |            | -\$4,535.90 G       | i                                | Y | Y  |     | Y          |     |
| Flynn                | Whittle                          | Casey                   | Whittle               |            |                    |                  |            | -\$4,535.90 G       | i                                | Y | Y  | Y   | Y          |     |
| Talia                | Bell                             | Deborah                 | Bell                  |            |                    |                  |            | \$0.00 G            | i                                |   |    | Y   |            |     |
| 4                    |                                  |                         |                       |            |                    |                  |            | 1                   |                                  |   |    | -   |            | ,   |
|                      |                                  |                         |                       |            |                    |                  |            |                     |                                  |   |    |     | 1 7 of 7 i | lom |

The following window will appear with the export option next to the search functions:

| Searc   | h Keyword           | -           | Search Reset Export |                             |            |            |      |      |
|---------|---------------------|-------------|---------------------|-----------------------------|------------|------------|------|------|
| Current | Search Options: Sta | tus: Active |                     |                             |            |            |      |      |
| Code    | Surname O           | First Name  | Children            | Email                       | Phone      | Mobile     | Work | Acti |
| 14      | Adams               | Brendan     | Melanie Butler      | educators@harmonyweb.com.au |            |            |      | Yes  |
| 5       | Butler              | Charles     | Melanie Butler      | educators@harmonyweb.com.au |            |            |      | Yes  |
| 10      | Jones               | Enzo        | Emilia Jones        | tester1@redbourne.com.au    | 0733334444 | 0411222333 |      | Yes  |
|         |                     |             |                     |                             |            |            |      |      |

If you click on the export button this will download for all families displaying in your list.

However, if you only want the report for one family then **search** for the specific family and then click **export**.

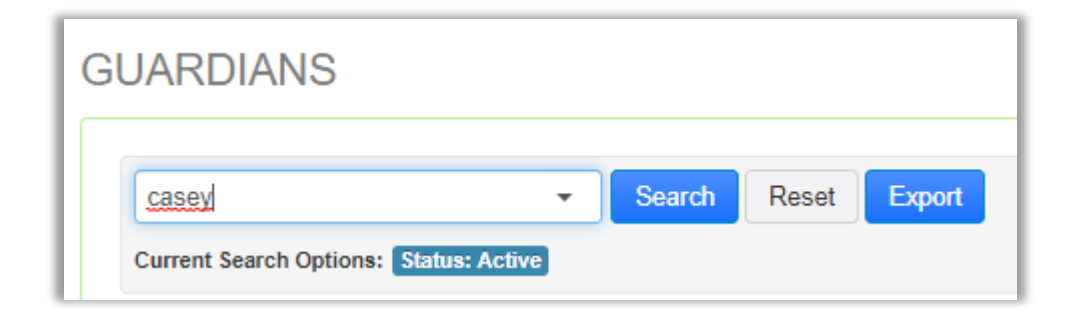

PART OF THE -

**bourne** - GROUP

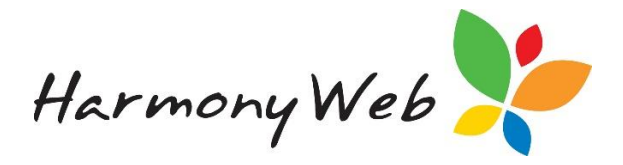

## Sample report:

#### Page 1 – Parent's Information

| Chemiside, OLD, 4032 CC<br>1800020126 Ser<br>*Demonstration Site<br>Family Dotail Report | 18 Approval Id: , 123456<br>rvice Type: FDC |
|------------------------------------------------------------------------------------------|---------------------------------------------|
| *Demonstration Site<br>Family Detail Report                                              |                                             |
| Family Detail Report                                                                     |                                             |
| ranny betan Keport                                                                       |                                             |
| 67289 Casey Whittle                                                                      |                                             |
| Address Residence: 3 Whitle WayBurrum QLD 4503 Postal: 3 Wh                              | nittle WayBurrum QLD 4503                   |
| Electronic Contact                                                                       |                                             |
| Phone: Mobile: Work Phone:                                                               |                                             |
| Email: educators@narmonyweb.com.au Email Reports:                                        | Yes                                         |
| Date ofBirth: 1/01/1987 Registration:                                                    |                                             |
| Family Status: Country of Birth: A                                                       | Australia                                   |
| Language: English Workplace:                                                             |                                             |
| Occupation: Scanner Code:                                                                |                                             |
| Partner                                                                                  |                                             |
| Name: Timothy Whittle Residence: 3 Wh                                                    | hittle WayBurrum QLD 4503                   |
| Home Phone: Mobile:                                                                      |                                             |
| Employment status: Employed (Full Time) Country of Birth:                                |                                             |
| Work Phone: Language:                                                                    |                                             |
| Work Place: Email:                                                                       |                                             |
| Note                                                                                     |                                             |
|                                                                                          |                                             |

## Page 2 – Contact Information

| Redbourne C                | Child Care        |                          |                      | ABN:<br>CCB Approval Id: | 123456789 |
|----------------------------|-------------------|--------------------------|----------------------|--------------------------|-----------|
| Chermside, 0<br>1800020126 | QLD, 4032         |                          |                      | Service Type:            | FDC       |
|                            |                   |                          | *Demonstration Site  |                          |           |
|                            |                   |                          | Family Detail Report |                          |           |
| 67289 Cas                  | ov Whittle        |                          |                      |                          |           |
| Contacts                   | icy minute        |                          |                      |                          |           |
|                            | Type:             | Authorised Pickup        | Home Pt              | none:                    |           |
|                            | Name:<br>Address: | Anne Bass<br>Mackey Road | Mobile:<br>Work Ph   | 0450000000<br>one:       |           |
|                            |                   | BURRUM QLD 4503          | Note:                |                          |           |
|                            |                   |                          |                      |                          |           |

## Page 3 – Children's Information

| Redbourne            | Child Care                                                                        |                                                                      |        |             |                                                      | A                                     | BN:             | 123456789 |
|----------------------|-----------------------------------------------------------------------------------|----------------------------------------------------------------------|--------|-------------|------------------------------------------------------|---------------------------------------|-----------------|-----------|
| Charmeida            | 01.0 4032                                                                         |                                                                      |        |             |                                                      | C                                     | CB Approval Id: | , 123456  |
| 180002012            | 6                                                                                 |                                                                      |        |             |                                                      | S                                     | ervice Type:    | FDC       |
|                      | -                                                                                 |                                                                      |        |             |                                                      |                                       |                 |           |
|                      |                                                                                   |                                                                      | *De    | monstration | Site                                                 |                                       |                 |           |
|                      |                                                                                   |                                                                      | Family | Detail      | Report                                               |                                       |                 |           |
|                      | All-last-                                                                         |                                                                      |        |             |                                                      |                                       |                 |           |
| 67289 Ca<br>Children | isey Whittle                                                                      |                                                                      |        |             |                                                      |                                       |                 |           |
|                      |                                                                                   |                                                                      |        |             | School Statu                                         | s                                     |                 |           |
| Child                |                                                                                   |                                                                      | Gender | Born        | Attend                                               | Sch                                   | ool             |           |
| 81272 Whit           | tle, Alyssa                                                                       |                                                                      | Female | 31/10/2014  | Yes                                                  |                                       |                 |           |
| 81274 Whit           | tle, Flynn                                                                        |                                                                      | Male   | 29/06/2008  | No                                                   |                                       |                 |           |
|                      | Child:                                                                            | 81272 Whittle, Alyssa                                                |        |             | Start Care:                                          | 16/10/2017                            | Stop Care:      |           |
| Details              |                                                                                   |                                                                      |        |             |                                                      |                                       |                 |           |
|                      | Date of Birth:                                                                    | 31/10/2014 4y 9m                                                     |        |             | Gender:                                              | Female                                |                 |           |
|                      | Country of Birth:                                                                 | Australia                                                            |        |             | Priority of Act                                      | cess: Work/Stud                       | v               |           |
|                      | Ethnic Group:                                                                     | Australian                                                           |        |             | School:                                              |                                       | ·               |           |
|                      |                                                                                   | e'                                                                   |        |             | At School:                                           | Yes                                   | Apply School    | ol Age %: |
|                      | Primary Languag                                                                   | 0.                                                                   |        |             |                                                      |                                       |                 |           |
|                      | Primary Languag<br>Child:                                                         | 81274 Whittle, Flynn                                                 |        |             | Start Care:                                          | 16/10/2017                            | Stop Care:      |           |
| Details              | Primary Languag<br>Child:                                                         | 81274 Whittle, Flynn                                                 |        |             | Start Care:                                          | 16/10/2017                            | Stop Care:      |           |
| <u>Details</u>       | Primary Languag<br>Child:<br>Date of Birth:                                       | 81274 Whittle, Flynn<br>29/06/2008 11y 1m                            |        |             | Start Care:<br>Gender:                               | 16/10/2017<br>Male                    | Stop Care:      |           |
| <u>Details</u>       | Child:<br>Date of Birth:<br>Country of Birth:                                     | 81274 Whittle, Flynn<br>29/06/2008 11y 1m<br>Australia               |        |             | Start Care:<br>Gender:<br>Priority of Act            | 16/10/2017<br>Male<br>cess: Work/Stud | Stop Care:      |           |
| <u>Details</u>       | Primary Languag<br>Child:<br>Date of Birth:<br>Country of Birth:<br>Ethnic Group: | 81274 Whittle, Flynn<br>29/06/2008 11y 1m<br>Australia<br>Australian |        |             | Start Care:<br>Gender:<br>Priority of Act<br>School: | 16/10/2017<br>Male<br>cess: Work/Stud | Stop Care:      |           |